# TÀI LIỆU HƯỚNG DẫN

### HƯỚNG DÃN THANH TOÁN TRỰC TUYẾN TRÊN HỆ THỐNG THÔNG TIN GIẢI QUYẾT THỦ TỤC HÀNH CHÍNH TỈNH BÌNH ĐỊNH

(Tài liệu dành cho công dân)

Năm 2023

**<u>Bước 1:</u>** Truy cập Cổng dịch vụ công tỉnh tại : <u>https://dichvucong.binhdinh.gov.vn</u>

Trên thanh menu của của Cổng dịch vụ công tỉnh chọn mục "Thanh toán" → "Thanh toán tiền dịch vụ công ích"

| тілн вілн білн     | -conc-             |                   |            |                     |                                                    | DO TRONG THI -<br>Đã xác thực |
|--------------------|--------------------|-------------------|------------|---------------------|----------------------------------------------------|-------------------------------|
| THỦ TỤC HÀNH CHÍNH | NỘP TRỰC TUYẾN     | τρα σύυ μό δο 🗸   | ĐÁNH GIÁ   | THANH TOÁN 🗸        | PHĂN ÁNH KIÉN NGHỊ 🗸                               | HƯỚNG DĂN                     |
| THÓNG KÊ KHÁC 👻    |                    |                   |            | Thanh toán phí, lệ  | phí thủ tục hành chính                             |                               |
|                    |                    |                   |            | Thanh toán tiền dịo | ch vụ công ích                                     | Kiosk Corquan -               |
|                    |                    |                   |            | Thanh toán nghĩa v  | /ụ tài chính về đất đai, tài sản<br>ham bành chính |                               |
|                    |                    | giới thiệu        |            | Thanh toán tiền điệ | nam nami chini<br>èn                               | • •                           |
| TÌNH HÌNH X        | Ů LÝ               |                   |            | Khai và nộp thuế c  | á nhân                                             |                               |
|                    |                    | DỊCH VỤ CÔNG      | TRỰC TUYÊN | Đóng tiếp BHXH tụ   | r nguyện, gia hạn BHYT                             | á                             |
|                    | HỎ SƠ<br>TIẾP NHÂN | nhân trên môi trư | ờng mạng.  | Thanh toán tạm ứr   | ng án phí                                          | ap cho cac to choc, ca        |
|                    | 240 740            |                   |            |                     |                                                    |                               |
| 99,9 %             | 349.710            |                   |            |                     |                                                    |                               |

**Bước 2:** Chọn dịch vụ cần thanh toán → "Thanh toán tiền viện phí"

| Cống | Dịch vụ côr | ig tỉnh Bình Định / Thanh toán trực tuyển |
|------|-------------|-------------------------------------------|
|      |             | Thanh toán trực tuyến                     |
|      |             | Thanh toán phí, lệ phí thủ tục hành chính |
|      |             | Thanh toán tiền học phí                   |
|      | $\bigcirc$  | Thanh toán tiền nước                      |
|      |             | Thanh toán tiền vệ sinh môi trường        |
|      |             | Thanh toán tiền viện phí                  |
|      |             |                                           |

#### **Bước 3:** Chọn Bệnh viện và nhập mã tra cứu → Nhấn nút "**Tra cứu**"

| Thanh toán tiền viện phí |                                   |   |  |  |
|--------------------------|-----------------------------------|---|--|--|
| Chọn Bệnh Viện           | Trung tâm Y Tế thành phố Quy Nhơn | • |  |  |
| Mã Tra Cứu               |                                   |   |  |  |
|                          | Tra cứu Lấy biên lai              |   |  |  |
|                          |                                   |   |  |  |

### Bước 4: Chọn "Thanh toán trực tuyến"

| Tên Bệnh Nhân | Địa chỉ                                                               | Viện Phí | Nội dung khoản nộp    |
|---------------|-----------------------------------------------------------------------|----------|-----------------------|
| BN TEST KÝ SÔ | 44/8a, Tháp đối, Phường An Biên, Quận Lê<br>Chân, Thành phố Hải Phòng | 34500    |                       |
|               |                                                                       |          | Thanh toán trực tuyển |

**Bước 5:** Chọn đơn vị Ngân hàng hoặc Trung gian thanh toán được cung cấp tại nền tảng Payment Platform. Chọn"**Thanh toán**" và tiến hành các bước theo quy trình thanh toán của hệ thống.

PAYMENT

| Chọn ngân hàng      | Thông tin đơn hàng                                                              |
|---------------------|---------------------------------------------------------------------------------|
| <u>Omi</u> Pay      | Đơn hàng                                                                        |
| 3. Chon ví điện từ  | Nhà cung cấp<br>Cổng DVC Bình Định                                              |
| mo                  | Giá trị thanh toán:                                                             |
|                     | Phí dịch vụ theo chính sách<br>của Ngân hàng/Trung gian<br>thanh toán. Chi tiết |
| 3 Chọn Mobile Money | THANH TOÁN                                                                      |
|                     |                                                                                 |

## Ví dụ: Sử dụng phương thức thanh toán qua OmiPay

| 🗁 Chọn ngân hàng  | Thông tin đơn hàng                                                              |
|-------------------|---------------------------------------------------------------------------------|
| OmiPay            | Đơn hì <b>_</b> j                                                               |
|                   | Nhà cung cấp<br>Cống DVC Bình Định                                              |
| Chọn ví điện từ   | Giá trị thanh toán:                                                             |
|                   | Phí dịch vụ theo chính sách<br>của Ngân hàng/Trung gian<br>thanh toán. Chỉ tiết |
| Chọn Mobile Money | THANH TOÁN                                                                      |

Thanh toán bằng Internet Banking hoặc Thẻ ATM. Chọn mục Omline qua ngân hàng nội địa.

| <u>Omi</u> Pay                                                                           |                         |                       |
|------------------------------------------------------------------------------------------|-------------------------|-----------------------|
| Chọn phương thức thanh toán                                                              |                         |                       |
| Online qua ngân hàng nội địa<br>Thanh toàn trực tiếp bảng Internet Barkling hoặc Thể ATM | Người bản:<br>Dơn hàng: | Dịch vụ công quốc gia |
|                                                                                          | Giả trị đơn hàng:       |                       |
|                                                                                          | Thong an:               |                       |
|                                                                                          |                         |                       |
|                                                                                          | Tông tiên:              | 319.125 d             |

Chọn ngân hàng thanh toán đang được hệ thống hỗ trợ sau đây. Sau khi chọn ngân hàng chọn "**Tiếp tục**".

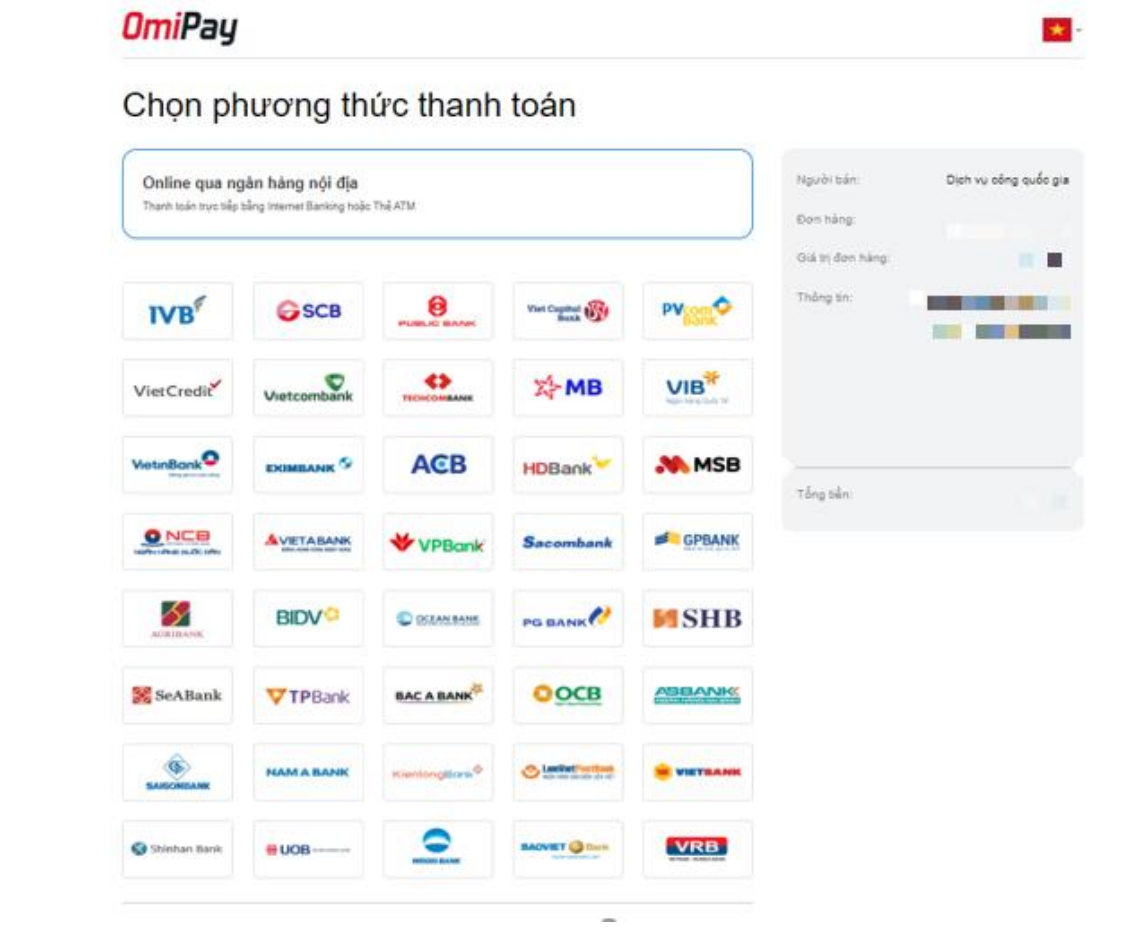

¢

)

4

\* -

\* -

### **Omi**Pay

#### Chọn phương thức thanh toán

| Online qua ngân hàng nội địa                                                        | Người bán:        | Dịch vụ công quốc gia |
|-------------------------------------------------------------------------------------|-------------------|-----------------------|
| Thanin oden ulge being internet banking indep. The 70 m                             | Đơn hàng:         |                       |
| Chọn lại                                                                            | Giá trị đơn hàng: |                       |
| BIDV <sup>O</sup> BIDV - Ngân hàng Thương mại cổ phần Đầu tư và Phát triển Việt Nam | Thông tin:        |                       |
| Tiếp tục                                                                            |                   |                       |
|                                                                                     | Tổng tiền:        |                       |

Nhập các thông tin yêu cầu bắt buộc : Số thẻ ATM; Tên chủ thẻ; Ngày phát hành . Nhấn nút "Tiếp tục"

**Omi**Pay

)

### Online qua ngân hàng nội địa

| Online qua ngân hàng nội địa<br>Thanh toán trực tiếp bằng Internet Banking hoặc Thế ATM | Người bản:<br>Đơn hàng:          | Dịch vụ công quốc gia |
|-----------------------------------------------------------------------------------------|----------------------------------|-----------------------|
| BIDV <sup>©</sup> BIDV - Ngắn hàng Thương mại cổ phần Đầu tư và Phát triển Việt Nam     | Giả trị đơn hàng:<br>Thông tin:Ⅲ |                       |
| Số thẻ ATM                                                                              |                                  |                       |
| Tên chủ thẻ                                                                             | Phí thanh toán:<br>Tổng tiền:    | Miễn phi              |
| Ngày phát hành                                                                          |                                  |                       |
| Tiếp tục                                                                                |                                  |                       |

Nhập các thông tin yêu cầu bắt buộc : **Mật khẩu Smartbanking; Mã CAPTCHA.** Tích chọn vào "Tôi đồng ý với các điều khoản điều kiện dịch vụ thanh toán của ...". Nhấn nút **"Xác nhận"** để tiến hành thanh toán.

| h toán qua BIDV                                                                                                    |                                                                                                    |                                                                                                    |
|----------------------------------------------------------------------------------------------------|----------------------------------------------------------------------------------------------------|----------------------------------------------------------------------------------------------------|
| Xác thực Smartbanking 🔒                                                                                                    | Xác thực thẻ ATM 📼                                                                                              | Xác thực Tài khoản 💲                                                                                                    |
| Họ và tên(không dấu)<br>Số thẻ ATM<br>Mật khẩu Smartbanking<br>Mã CAPTCHA<br>P247<br>khác<br>Tôi đồng ý<br>BIDV<br>Xác nhận | د Quý khách click vào ảnh để chọn mã Capto<br>với các điều khoản điều kiện dịch vụ thanh toán củ<br>Hủy giao đự | Hạn mức tõi thiếu/giao dịch:<br>Hạn mức tõi đa/giao dịch:<br>Hạn mức tõi đa/ngày:<br>Số giao dịch tôi đa/ngày: 0<br>Điều kiện sử dụng dịch vụ:<br>Quý khách cần mở tài khoản t<br>giả thanh toán và đăng ký<br>dụng dịch vụ smartbanking h<br>Smartbanking. Trường hợp ch<br>đăng ký dịch vụ, vui lòng đăng<br>tại các Quây giao dịch BIDV hư<br>đăng ký trực tuyển dịch<br>Smartbanking hoặc Smartbanki<br>tại đây<br>Lưu ý: Từ ngày 20/3/2021, BII<br>dừng xác thực giao dịch thanh<br>toán trực tuyển bằng mật khấu<br>dịch vụ đăng ký trực tuyển của<br>khách hàng tại BIDV. Đề nghị Q<br>khách hàng đấng ký dịch vụ<br>SmartBanking để tiếp tục sử dụ<br>dịch vụ |
| ng tin đơn hàng                                                                                                    |                                                                                                    |                                                                                                    |
|                                                                                                    |                                                                                                    |                                                                                                    |

Sau khi thanh toán thành công bạn tải biên lai điện tử tại giao diện thanh toán tiền nước .

Chọn Bệnh viện và nhập mã tra cứu → Nhấn nút "Lấy biên lai"

| Thanh toán tiền viện phí |                                   |   |  |
|--------------------------|-----------------------------------|---|--|
| Chọn Bệnh Viện           | Trung tâm Y Tế thành phố Quy Nhơn | • |  |
| Mã Tra Cứu               | 2202890239                        |   |  |
|                          | Tra cứu Lấy biên lai              |   |  |
|                          |                                   |   |  |

Khách hàng có thể xem trạng thái biên lai và lấy biên lai.

| Mã khách<br>hàng | Tên khách hàng | Địa chỉ                                                                        | Thông tin biên lai                           | Tổng tiền<br>đã thanh<br>toán | Thời gian<br>thanh<br>toán | Trạng<br>thái    | Biên<br>Iai        |
|------------------|----------------|--------------------------------------------------------------------------------|----------------------------------------------|-------------------------------|----------------------------|------------------|--------------------|
| 2202890239       | BN TEST KÝ SỐ  | 44/8a, Tháp đôi,<br>Phường An Biên,<br>Quận Lê Chân,<br>Thành phố Hải<br>Phòng | DVC_TTTT_BVQNU23015704 test tt ktm dvc 10000 | 10000                         | 20/12/2023<br>07:47:28     | Đã<br>gạch<br>nợ | Xem<br>biên<br>Iai |